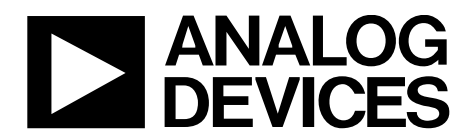

One Technology Way • P.O. Box 9106 • Norwood, MA 02062-9106, U.S.A. • Tel: 781.329.4700 • Fax: 781.461.3113 • www.analog.com

# Quick Start Guide for testing the AD9213 ADC Evaluation Board using the ADS8-V1EBZ FPGA based Capture Board

### **TYPICAL SETUP**

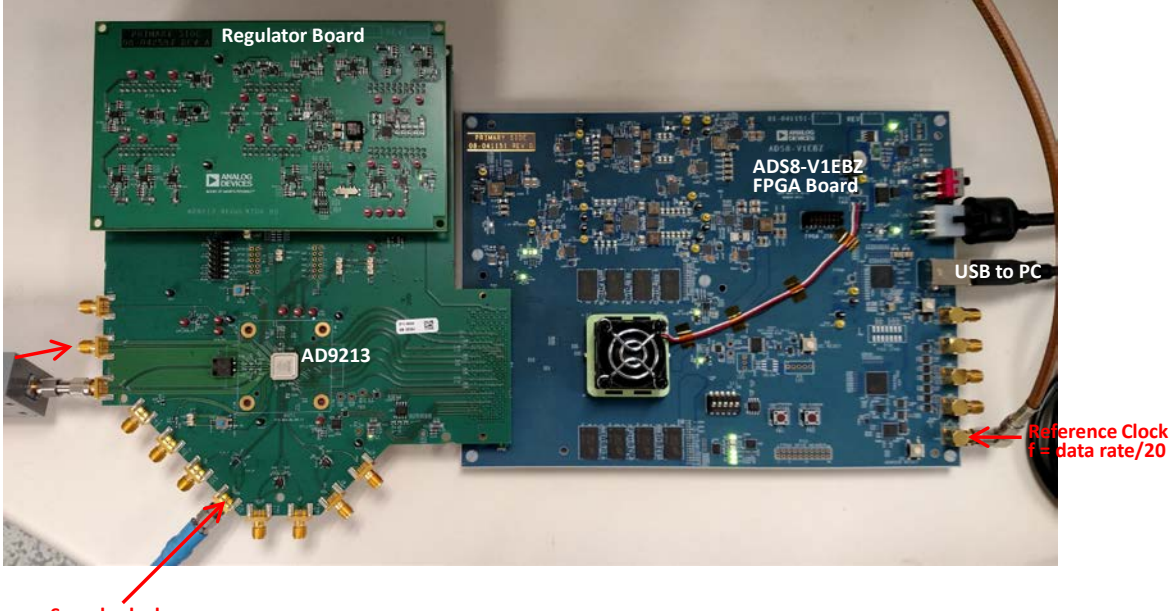

Sample clock (10GHz or 6GHz)

Figure 1. AD9213 Evaluation Board and ADS8-V1EBZ Data Capture Board

#### **EQUIPMENT NEEDED**

- Signal Generators:
  - Analog signal source: The frequency and power requirements depend on the tests to be performed. A bandpass filter is often used for single tone tests.
  - Analog Clock source: The clock signal generator should have very low phase noise, and be capable of supplying a 10GHz clock signal (or 6GHz clock signal for the 6Gsps speed grade of AD9213) at about 10dBm.
  - Reference clock source: For AD9213-10GEBZ with16 output lanes, at 10Gsps, the frequency of REFCLK is 625MHz.
    For AD9213-6EBZ configured for 8 output lanes, at 6Gsps, the frequency of REFCLK is 750MHz. For AD9213 the frequency of REFCLK is the digital output lane rate divided by 20.
- PC running Windows
- USB port and cable to connect to PC
- AD9213 Evaluation Board
- AD9213 Regulator Board (supplies power to the ADC board)
- ADS8-V1EBZ FPGA Based Data Capture Board, with power supply

### **HELPFUL DOCUMENTS**

- AD9213 Preliminary Datasheet
- ACE Manual: http://swdownloads.analog.com/ACE/ACE\_User\_Manual\_rev3.pdf

#### SOFTWARE NEEDED

- Analysis Control Evaluation (ACE) software: available at http://www.analog.com/en/design-center/evaluation-hardware-andsoftware/ace-software.html
- AD9213 ACE Plugin: Analog Devices will supply this.

### TESTING

- 1. Install Analysis | Control | Evaluation (ACE) Software. The installer is located at http://www.analog.com/en/design-center/evaluation-hardware-and-software/ace-software.html .
- 2. After ACE is installed, locate the AD9213 plugin installer (provided separately by email, flash-drive, or other media). Double-click on this executable. It will automatically install the AD9213 ACE plugin. Perform this step without the board connected to the PC.
- 3. Close ACE.
- 4. Install jumpers on P3, P8, P9, P10 as shown.

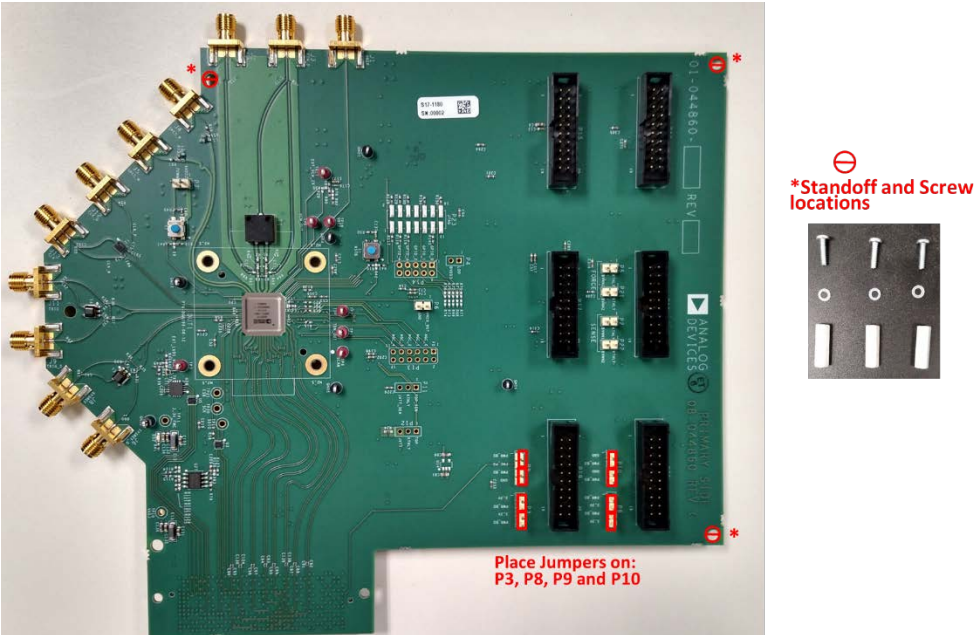

Standoffs can be installed at the \*locations if desired. Alternatively, foam sheets can be used to support the board.

5. Connect the AD9213 evaluation board to the regulator board. The connectors mate as shown. With the boards parallel to each other, carefully align the connectors, then press the boards together applying even pressure over the connectors to avoid stressing and flexing the boards. The connectors are keyed so it is impossible to insert the board with the incorrect orientation.

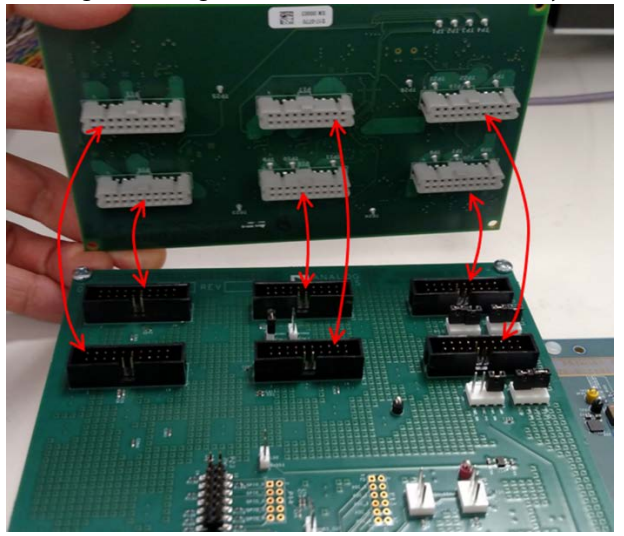

- 6. Connect the AD9213 evaluation board/regulator board combo to the ADS8-V1EBZ board together as shown in Figure 1. Align the FMC+ connectors and apply even pressure across the connector and press the FMC connector on to its counterpart on the FPGA board.
- 7. Connect signal, clocks, power and USB cables to the boards as shown in Figure 1.
  - a. Signal (J3): The frequency and amplitude of the test signal depend on the type of test being performed. Full scale is typically achieved at 9dBm 12dBm signal power at the signal generator, depending on frequency. If in doubt about what amplitude to use, start with a lower amplitude (e.g. 4dBm at the signal generator) and work up or down from there.
    - i. \*Note: In Figure 1 the input signal is shown being applied to RF connector J3. As can be seen, the trace from J3 goes to the balun, where the single ended signal is converted to differential. On some board revisions the trace to the balun comes from RF connector J2. In those cases the input signal must be applied to J2.

QS-XX)

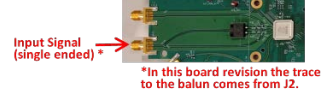

- b. Sample clock (J13): The sample clock works well across a wide range of amplitudes (1dBm 10dBm at the signal generator). Because jitter performance is likely to improve as the slew rate increases, choose an amplitude towards the upper end of the stated range.
- c. Reference Clock (ADS8-V1EBZ AJ1): Like the sample clock, the reference clock works well across a wide range of amplitudes (1dBm 10dBm at the signal generator). Unlike the sample clock, the reference clock is not sensitive to jitter/phase noise. Any signal generator that meets the frequency and power requirements will work. For AD9213 the frequency of the reference clock is the (output digital data rate)/20.
  - i. Example: For the default JESD204B output configuration of AD9213-10GEBZ (L = 16, N' = 16, M = 1) at 10Gsps, the output data rate is 12.5Gbps. Reference clock frequency =12.5G/20 = 625MHz.
  - ii. Example: For AD9213-6GEBZ, ACE brings the part up in 8-Lane mode. In this case (L = 8, N' = 16, M = 1) at 6Gsps, the output data rate is 15Gbps. Reference clock frequency = 15G/20 = 750MHz.
- d. Connect the USB cable from the ADS8-V1EBZ FPGA board to the Windows PC that has ACE installed.
- 8. Turn on the signal generators for clock, reference clock, and signal.
- 9. Power on the ADS8-V1EBZ FPGA board using the switch S4. Wait several seconds after powering on the ADS8-V1EBZ, until DS17 flashes and the FPGA fan has stopped spinning.
- 10. Start ACE. You will get a screen that looks similar to this:

| (E-double) 152542.0                                                                         |                                                                                                    | Di Digital                         | Landed Selecture 🖉 Holipa 🗧                                                                                                    |                                                                                                    |                                                  |                                                                                                    | -seliette    |
|---------------------------------------------------------------------------------------------|----------------------------------------------------------------------------------------------------|------------------------------------|----------------------------------------------------------------------------------------------------|----------------------------------------------------------------------------------------------------|--------------------------------------------------|----------------------------------------------------------------------------------------------------|--------------|
| (ep)                                                                                        |                                                                                                    |                                    |                                                                                                    |                                                                                                    |                                                  |                                                                                                    | DEVICES      |
|                                                                                             | and the                                                                                                    |                                    |                                                                                                    |                                                                                                    |                                                  | Macro Tools                                                                                                    | • *          |
| Allached Hurinaue                                                                           | Double-Click<br>and open th                                                                                                    | c here to progra<br>e AD9213 Board | m the FPGA<br>d View                                                                                                    |                                                                                                    |                                                  | Connad                                                                                                    | The Connects |
| Explore icol Phopes<br>Preves accer prigo es calebook anderese 7 are<br>AD555728 Fuel Board | Click to chec<br>will flash an                                                                                                    | k USB commun<br>LED on the FPG     | ication. This<br>A board.                                                                                                    | AD4684-SOOFEZ                                                                                                    | AD7656 Eval Board                                | 1                                                                                                    |              |
| Venues \$10.5                                                                               | Wexain 1.850/0                                                                                                    | Weissen 13.25.8                    | Version 11,262                                                                                                    | Veniate 0.2.0.0                                                                                                    | Wenne 14138                                      |                                                                                                    |              |
| 0                                                                                           | 0                                                                                                    | 0                                  | 0                                                                                                    | 0                                                                                                    | 0                                                |                                                                                                    |              |
| AD9119-EBZ                                                                                  | AD9119-MIX-EEZ                                                                                                    | AD9121-M5372-E82                   | A09121-M5375-EBZ                                                                                                    | AD9122-M5372-E82                                                                                                    | AD9122-M5375-EBZ                                 |                                                                                                    |              |
|                                                                                             |                                                                                                    |                                    |                                                                                                    |                                                                                                    | (2) haveat                                       | to default page                                                                                                    |              |
| n Ture Desciption                                                                           |                                                                                                    |                                    |                                                                                                    |                                                                                                    |                                                  |                                                                                                    |              |
|                                                                                             |                                                                                                    |                                    |                                                                                                    |                                                                                                    |                                                  |                                                                                                    |              |
| 🔅 🗴 🚱 🔊                                                                                     |                                                                                                    |                                    |                                                                                                    |                                                                                                    |                                                  | 0 C #                                                                                                    | 1 - ALTEN    |
|                                                                                             | Voy   MarketHistory   MarketHistory |                                    | Interview    Interview      Interview    Double-Click here to program and open the AD9213 Board      Interview    Click to check USB commune will flash an LED on the FPG      Interview    Click to check USB commune will flash an LED on the FPG      Interview    Interview      Interview    Interview      Interview | Interference    Interference      Interference    Interference      Interference    Interference | If iterate 1000000000000000000000000000000000000 | International and the set of the set of the se | Interactive  |

Double-Click the "AD9213-10GEBZ" or "AD9213-6GEBZ" icon.

#### 11. This is the AD9213 board view.

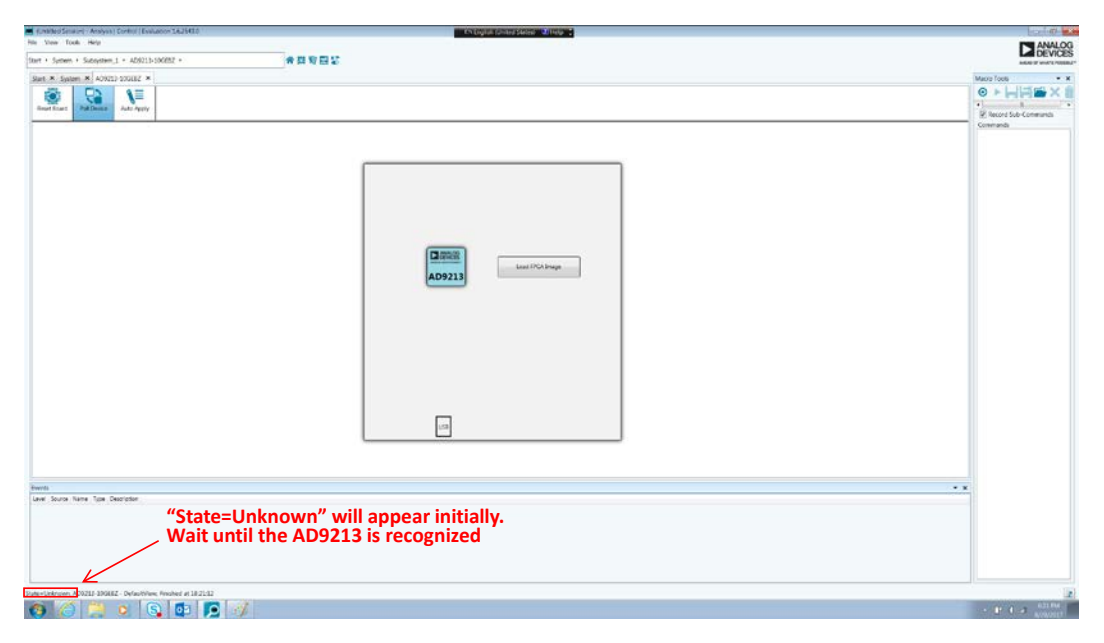

"Unknown" will initially appear in the lower left corner. Wait until "Unknown" changes to "Good".

#### 12. AD9213 board view with "State=Good"

| United Service - Analysis   Control   Evaluation 16/2542.0 | 2 2                                                                                                    |
|------------------------------------------------------------|----------------------------------------------------------------------------------------------------|
| He Vew Tools Help                                          | ANALOG                                                                                                    |
| Start - System - Suboptien: 1 - AD2213-103882 - 🖌 🛉 🛱 🖬 🖏  | Let DEVICES                                                                                                    |
| Start, X System, X AU9013 SOCEEX X                         | Maco Toos • ¥                                                                                                    |
|                                                            | ●      ▶      ↓      ↓      ↓      ↓      ↓      ↓      ↓      ↓      ↓      ↓      ↓      ↓      ↓      ↓      ↓      ↓      ↓      ↓      ↓      ↓      ↓      ↓      ↓      ↓      ↓      ↓      ↓      ↓      ↓      ↓      ↓      ↓      ↓      ↓      ↓      ↓      ↓      ↓      ↓      ↓      ↓      ↓      ↓      ↓      ↓      ↓      ↓      ↓      ↓      ↓      ↓      ↓      ↓      ↓      ↓      ↓      ↓      ↓      ↓      ↓      ↓      ↓      ↓      ↓      ↓      ↓      ↓      ↓      ↓      ↓      ↓      ↓      ↓      ↓      ↓      ↓      ↓      ↓      ↓      ↓      ↓      ↓      ↓      ↓      ↓      ↓      ↓      ↓      ↓      ↓      ↓      ↓      ↓      ↓      ↓      ↓      ↓      ↓      ↓      ↓      ↓      ↓      ↓      ↓      ↓ |
| Double-Click here to open<br>the Chip View page.           |                                                                                                    |
|                                                            |                                                                                                    |
| Seets                                                      | * *                                                                                                    |
| "State=Good" will appear<br>after several seconds.         |                                                                                                    |
| Ann-Access 049211 - OpenStature, Finaneet at 182225        | 2                                                                                                    |
| 🚯 👍 🚆 🧕 🚱 🔯 🙍 💅                                            | - 82 4 a 822.04                                                                                                    |

Double-Click the AD9213 icon after "State=Good" appears in the lower left. This will bring up the Chip View.

13. AD9213 Chip View

# **Evaluation Board User Guide**

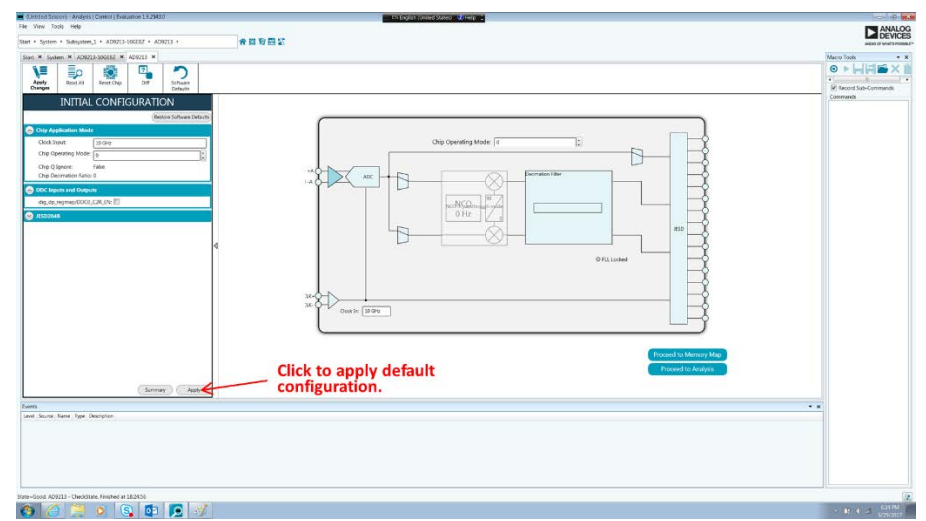

Click the Apply button to configure AD9213 in its *default* configuration. The window will then look something like this:

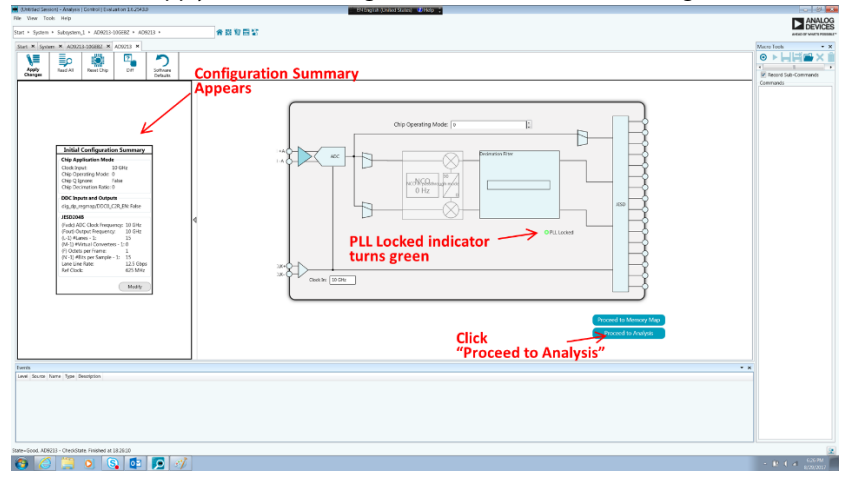

AD9213 DDC and NCO controls have been added to the configuration Wizard. The picture below gives a summary of the settings.

| e vew loss Hep                                                                                                    | ANALO                        |
|----------------------------------------------------------------------------------------------------|------------------------------|
| art • System • Suboystem 1. • AD9213-106822 • AD9223 • 🛉 🛱 🗱 🌄                                                                                                    | Average of Venue's Poster    |
| Aart × System × AD0213-100582 × A00213 × AD0213 Adulysis ×                                                                                                    |                              |
|                                                                                                    |                              |
| Performed A function De symmetry O: full handwidth mode (no decimation)                                                                                                    |                              |
|                                                                                                    |                              |
| INITIAL CONFIGURATION                                                                                                    |                              |
| Restore Schwerz Sterent                                                                                                    |                              |
| C Grip Application Mode                                                                                                    |                              |
| Cockinger II DUC IS enabled:                                                                                                    |                              |
|                                                                                                    |                              |
| Objective Faire Checked: Real outputs (Q ignored)                                                                                                    |                              |
|                                                                                                    |                              |
| Set NCO frequency if desired.                                                                                                    |                              |
|                                                                                                    |                              |
| DOC Declanation Ratio: Declanation by 2                                                                                                    |                              |
| Set Decimation Ratio                                                                                                    |                              |
| Fadd ADC Clock Frequency: 10 OF                                                                                                    |                              |
| Fould Output Frequency: 5 GHz C                                                                                                    |                              |
|                                                                                                    |                              |
| M-1) What Convertes - 1: 0: normal IVI = 1 mode for full BW and real/Q-ignore modes                                                                                                    |                              |
| () Outre per France 1 III M = 2 for complex UDC mode                                                                                                    |                              |
| N-114F81: per Sample - 1: [5]                                                                                                    |                              |
| Lue the fair 123 Ges Ceckie 20 De                                                                                                    |                              |
| Depending on which modes are chosen, the reference clock frequency coul                                                                                                    | d change.                    |
| Be sure to adjust the reference clock frequency applied to the ADS8v1 to m                                                                                                    | atch the Wizard va           |
|                                                                                                    |                              |
| Summay Apply                                                                                                    |                              |
| After all the parameters are set, click "Apply", then "Proceed to Analysis" 🥿                                                                                                    | Comment of the second second |
| · · · · · · · · · · · · · · · · · · ·                                                                                                    | Picture to Mitticky Map      |
|                                                                                                    | Proceed to Analysis          |
|                                                                                                    |                              |
| were a construction of the second second sec |                              |
|                                                                                                    |                              |
|                                                                                                    |                              |
|                                                                                                    |                              |
| are-Good, A09213 - OteckState, Finished at 183425                                                                                                    |                              |
|                                                                                                    |                              |

The settings above work if you are starting ACE after initial board power-up and are setting the DDC and NCO as the initial configuration to be evaluated. If you already have AD9213 up-and-running, and would like to go back and change the DDC and/or NCO configuration, you must first click the Reset Chip button, and then the Read All button as shown below.

# AD9213 Quick Start Guide

| (Untitled Session) - Analysis   Centrol   Evaluation 1.8.2607.1073 | Orléngian United States - Children -                                                                                                    | - ) & 💽             |
|--------------------------------------------------------------------|----------------------------------------------------------------------------------------------------|---------------------|
| File View Tools Help                                               |                                                                                                    | ANALOG              |
| Start + System + Subsystem_1 + AD9213-10GEBZ + AD9213 +            | 合 器 夏田 21 manual 4 manual 4 m<br>A manual 4 manual 4 manual 4 manual 4 manual 4 manual 4 manual 4 manual 4 manual 4 manual 4 manual 4 manual 4 ma | F MHILE POSSIBLE    |
| Start × System × Bis213-1 SAX × AD9213 × AD9213 Analysis ×         |                                                                                                    |                     |
| NE Eo 🐼 🖳 🥱                                                        |                                                                                                    |                     |
| Apply Read All Reset Chip Diff Software Defaults                   | If, after running AD9213 in a particular mode, a different configuration is desired, the                                                                                                    |                     |
| INITIAL CONFIGURATION                                              | "Reset Chip" button (A), then the "Read All" button (B) need to be clicked before                                                                                                    |                     |
|                                                                    | changing the parameters in the configuration menus.                                                                                                    |                     |
| Resole Somware Desaits                                             | changing the parameters in the comparation menus.                                                                                                    |                     |
| Orch laws In Con                                                   |                                                                                                    |                     |
| Chip Operating Mode: 1                                             | Chin Operation Mode 1                                                                                                    |                     |
| Chip O Janare: Fabe                                                |                                                                                                    |                     |
| Chip Decimation Ratio: Decimate by 2                               | DDC Power Deam III                                                                                                    |                     |
| DDC Inputs and Outputs                                             | Acc Statution File                                                                                                    |                     |
| DDC0_C2R_EN:                                                       |                                                                                                    |                     |
| DDC 0 NCO Frequency: 0 Hz                                          |                                                                                                    |                     |
| DUC Decimation Ratio: Decimate by 2 *                              |                                                                                                    |                     |
| S JESD2048                                                         |                                                                                                    |                     |
| (Fadc) ADC Clock Frequency: 10 GHz                                 | S SINDOVTH-/                                                                                                    |                     |
| (-0) Output Hequency: S GHZ<br>(L-1) #Lanes - 1: 15                | P PL Locked Streportio-                                                                                                    |                     |
| (M-1) #Virtual Converters - 1: 1                                   | NCO Frequency 0 Hz Benefi HSD PEL                                                                                                    |                     |
| (P) Octets per Frame:                                              |                                                                                                    |                     |
| (V-1) #Bits per Sample - 1: 15                                     | 1K+Q                                                                                                    |                     |
| Lane Line Rate: 12.5 Gbps                                          | 100 Cook In 10 OHE                                                                                                    |                     |
| Ref Clock: 625 MHz                                                 |                                                                                                    |                     |
|                                                                    |                                                                                                    |                     |
|                                                                    |                                                                                                    |                     |
| Summary Apply                                                      |                                                                                                    |                     |
|                                                                    | After all the parameters are set click "Apply" then "Proceed to Applysis" -                                                                                                    | _                   |
|                                                                    | Proceed to Analysis                                                                                                    | hp                  |
|                                                                    | Proceed to Analysis                                                                                                    |                     |
| L                                                                  |                                                                                                    |                     |
| Level Source Name Type Description                                 |                                                                                                    | • x                 |
|                                                                    |                                                                                                    |                     |
|                                                                    |                                                                                                    |                     |
|                                                                    |                                                                                                    |                     |
| State=Good, AD9213 - CheckState, Finished at 18:34:25              |                                                                                                    | 8                   |
| 🚳 🖉 📜 o 🕄 🔯 😥                                                      |                                                                                                    | 634 PM<br>1/24/2018 |

14. Click the "Proceed to Analysis" button. The analysis page will appear.

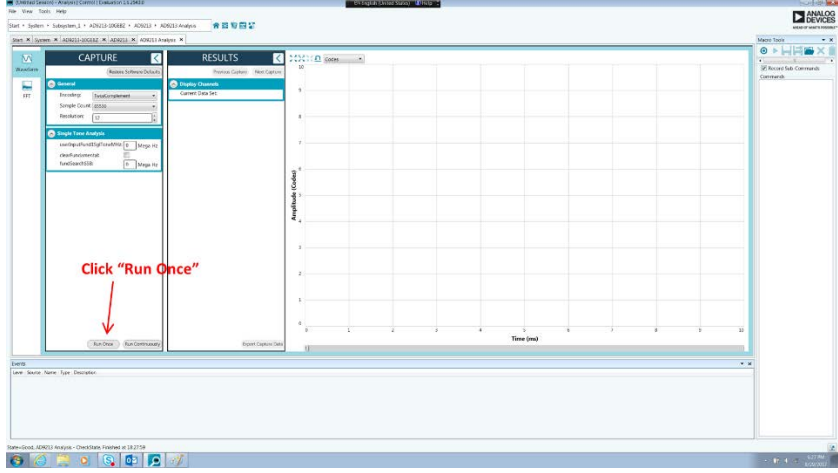

Click "Run Once" to get a time domain look at the converted data.

15. Analysis page with Time Domain data:

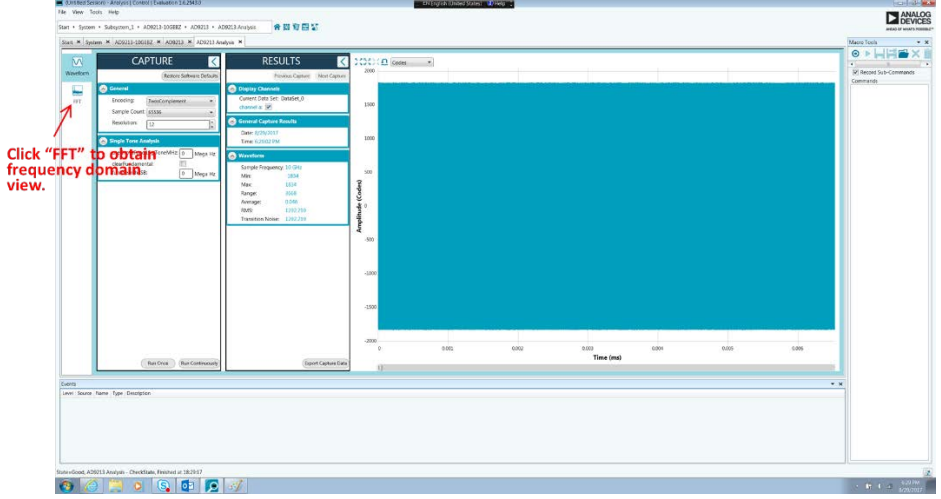

Click on the "FFT" icon to see the frequency domain view (FFT).

# **Evaluation Board User Guide**

#### 16. FFT

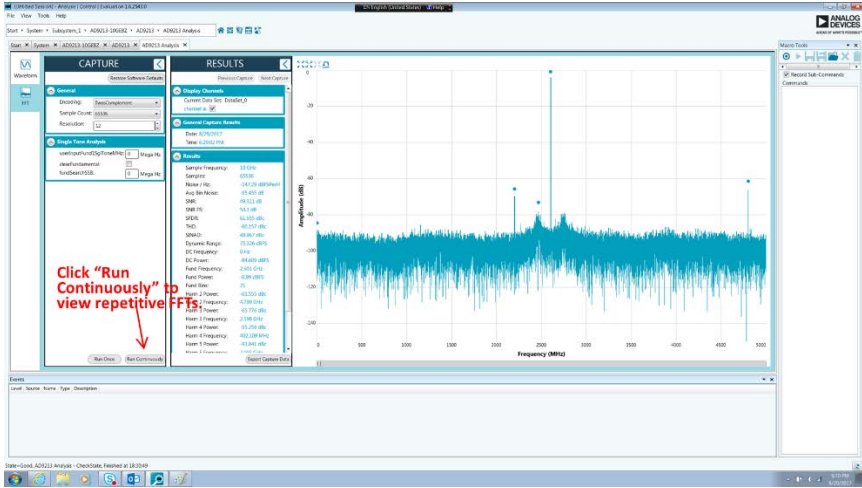

"Run Continuously" can be clicked to view repetitive FFTs.

#### NOTES:

.

- Assuming the hardware is properly setup, if at any point the ACE startup procedure does not proceed as described and/or expected:
  - o Close ACE software
  - o Power down the ADS8-V1EBZ using switch S4
  - o Start again at Step 9
  - o Sometimes this must be repeated several times.
  - If after repeated tries the ACE startup procedure is not successful:
    - Check that jumpers are placed on the AD9213 evaluation board as shown in Step 4.
    - Check that all signal generators are on and at the correct frequencies and power levels.
    - On the Regulator Board, check that 3.3V appears at TP5.